# 高校辅导员信息管理系统

使用手册

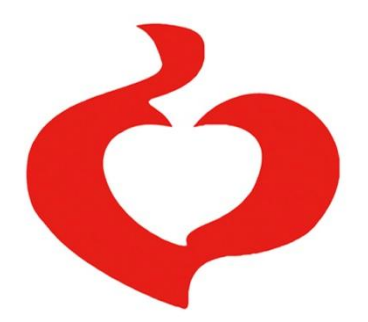

全国高校辅导员工作研究会

2015年3月

| 一、系统登录界面      | 1  |
|---------------|----|
| 二、辅导员信息填写     | .2 |
| (一) 基本信息      | .3 |
| (二) 工作经历      | .3 |
| (三)学历学位       | .4 |
| (四)行政职务       | .5 |
| (五)专业技术职务     | .5 |
| (六) 职业培训      | .5 |
| (七)项目学习       | .6 |
| (八) 职业证书      | .6 |
| (九)高校交流       | .7 |
| (十)教学情况       | .7 |
| (十一)科研情况      | .8 |
| (十二)获奖情况      | .8 |
| 三、高校管理员账户使用说明 | .9 |
| (一) 学校信息维护    | 10 |
| (二)批量导入辅导员信息  | 10 |
| (三)待审核辅导员信息   | 11 |
| (四)已审核辅导员信息   | 13 |
| (五)辅导员信息变更    | 14 |
| (六) 辅导员信息查询   | 15 |
| (七) 辅导员信息统计   | 15 |
| 附件一:教育部直属高校编码 | 16 |

一、系统登录界面

在地址栏输入系统网址: www.gxfdy.edu.cn,出现如下界面:

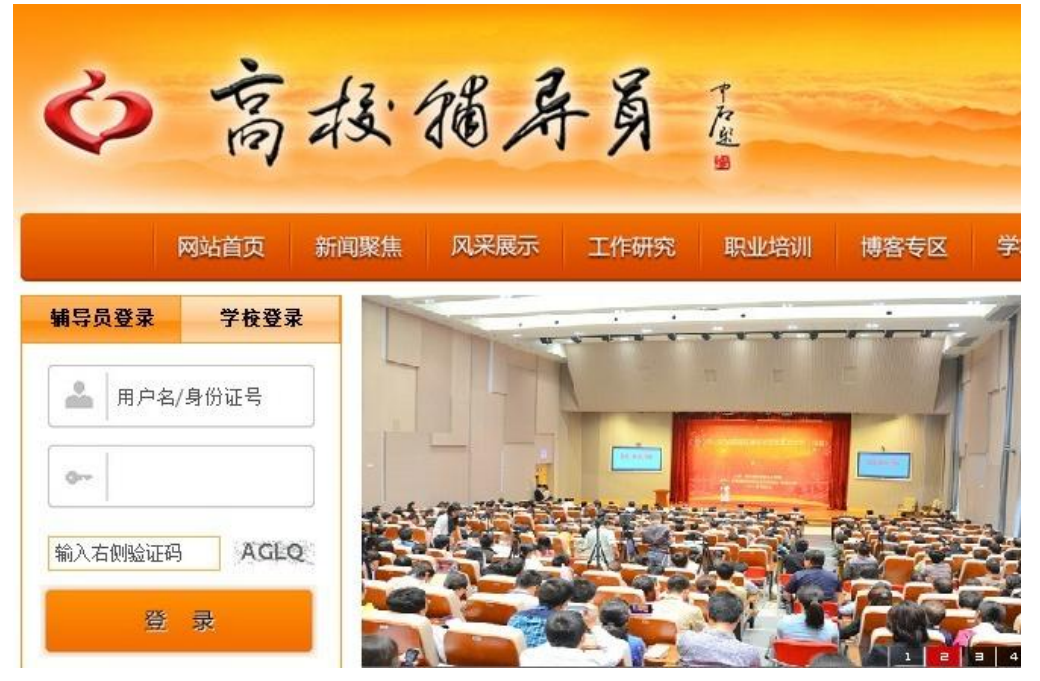

系统默认为"辅导员登陆",辅导员用户请在"用户名/身份证号"栏中输入 信息,初始用户名为身份证号,初始密码为123456。

高校管理员用户请点击"学校登陆",出现如下界面:

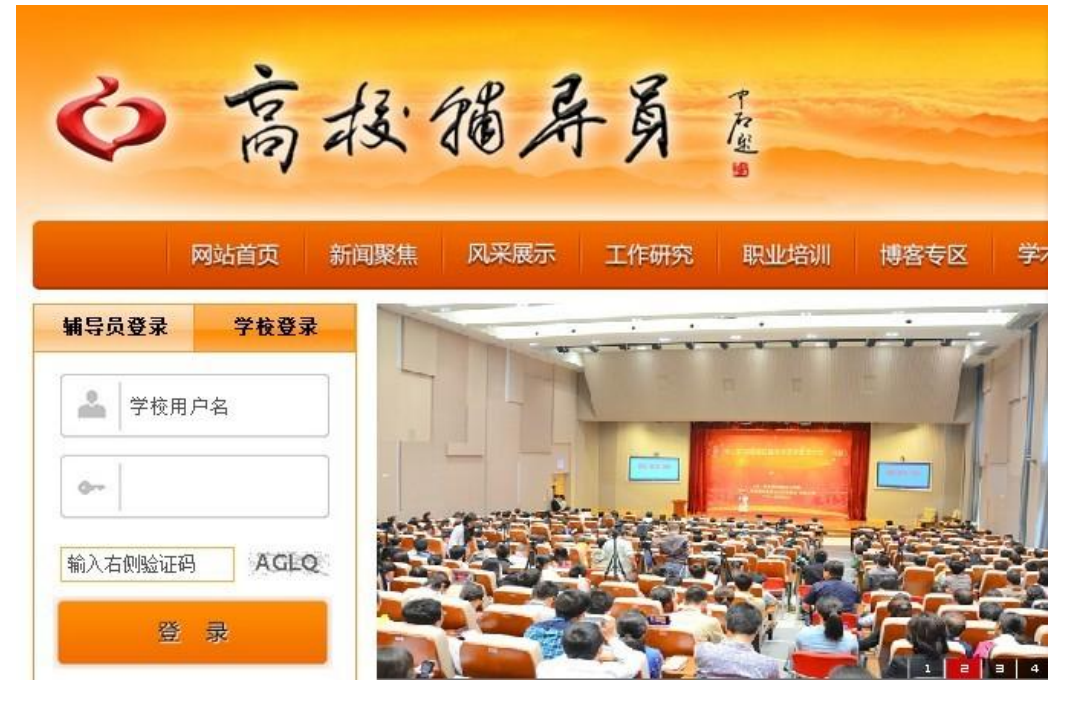

教育部直属高校编码详见本册附件一,初始密码为123456。

## 二、辅导员信息填写

辅导员通过使用个人身份证号码及密码登录系统,点击【进入信息中心】, 即可登录高校辅导员信息管理系统,如下图所示:

| <b>ぐ</b> 高校報        | 輔导员信息管理系统         | © Ba           |            | (A) (20 #2 |
|---------------------|-------------------|----------------|------------|------------|
| ■ 辅导员管理系统           | ■人文社科项目申报 ■优秀论文评选 | 职业能力大赛 辅导员年度人物 |            |            |
| 2                   | 13 稳藏左侧菜单         |                |            |            |
| ▶ 高校辅导员管理 ▲ 圖 辅导员信息 |                   |                |            |            |
| ▶ 用户操作手册            |                   |                |            | 1          |
| "" 43 编号页操作手册       | 2 2 3             | 迎进入            |            |            |
|                     |                   | 高校辅导员          | 信息管理系      | 统          |
|                     |                   | ٨٤             | 马柳 知 5 明 支 | ANA        |
|                     | 1                 |                |            |            |

提醒: 各位辅导员老师,为了保证您的个人信息安全,请您登录系统后,先 点击上图右上角【修改密码】,重置您的个人密码信息。点击该按钮,进入如下 页面:

|                               | 保存 |
|-------------------------------|----|
| 念的密码为系统初始密码,请修改后再使用系统!        |    |
| 输入旧密码                         |    |
| 输入新密码                         |    |
| 输入新密码                         |    |
| ◆注意:密码区分大小写,不能输入空格,请记好自己的新密码。 |    |

请输入原密码(初始默认"123456"),并重复输入两遍新密码,点击右上角 【保存】即可。

辅导员信息分为"基本信息"、"工作经历"、"学历学位"、"行政职务"、"专 业职务"、"职业培训"、"项目学习"、"职业证书"、"高校交流"、"教学情况"、 "科研情况"、"奖励情况"等12项,请逐项填写并逐项保存。 点击左侧目录树中【高校辅导员管理——辅导员信息】,进入"辅导员信息" 界面。如下图所示:

| 🖒 高板辅导员信息管理系统 😕 🖉 🖉 🖉                                             |          |         |            |               |            |            |       |              |            |      |      |   |  |
|-------------------------------------------------------------------|----------|---------|------------|---------------|------------|------------|-------|--------------|------------|------|------|---|--|
| ■辅导员管理系统                                                          | 人文社科项目申报 | ■优秀论文评选 | - 1        | 职业能力大赛        |            | 导员年度人物     |       | ß            | 首页         | Ś    | 修改密码 |   |  |
|                                                                   | 基本信息     | 工作经历 学历 | 学位 行政职     | 除 专业职务        | 职业培训       | 项目学习       | 职业证书  | 高校交流         | 教学情况       | 科研情况 | 奖励情况 |   |  |
| ▶ 高校辅导员管理<br>                                                     | € 辅导员管理  | 能息      |            |               |            |            |       |              |            |      | 修改   |   |  |
| ▶ 用户操作手册<br><sup>1</sup> ↓ ↓ ···································· | 姓名       | 翁       | 性别         | 男▼            | 出生年月       | 1983-12-05 |       | 民族 汉         | 族 <b>•</b> |      |      | ~ |  |
|                                                                   | 政治面貌     | 中共党员 💌  | 身份证号码      | 1234567891231 | 工作单位       | 福州大学       | 档     | <b>宾</b> 府放处 | •          | •    |      |   |  |
|                                                                   | 行政职务     | 辅导员     | 专业技术职<br>务 | 初级 🔹          | 参加工作时<br>间 | 2009-05-08 | ■ 担任4 | 時员时间 🗌       | •          |      | 100  | - |  |
|                                                                   | 岗位性质     | 专职  ▼   | 所带学生类<br>型 | 专科            | 编制类型       | 事业编 ▼      | 所带    | 学生人数         | •          |      | 20   |   |  |
|                                                                   | 职务级别     | 无 🔹     | 最高学历       | 碩士研究生▼        | 毕业院校       | 福州大学       |       | ∉业 []        | 学 🔹 计1     | -    |      |   |  |
|                                                                   | 最后学位     | 硕士 💌    | 授予院校       | 福州大学          | 学位类别       | 工学硕士 💌     | ]     |              |            |      |      |   |  |
|                                                                   | 博士后经历    | 否▼      | 月收入范围      | 4000-5000 💌   | 婚姻状况       | •          | 办     | 公电话          |            | 电子   | 邮箱   |   |  |
|                                                                   | 手机号码     |         | 微信账号       |               | qq号码       |            | 通     | 讯地址          |            | 曲    | 編    |   |  |

维护辅导员的基本信息,需要注意的地方有:

 工作单位、姓名、身份证号码为系统管理员统一维护,无需修改。如发现 数据有误,可联系学校管理员进行修改。

2. 其余各项请按照下拉菜单的选项进行填选。

3. 上传照片,点击【上传】后,需点击右上角【保存】才能保存成功。

## (二) 工作经历

工作经历填写,请按每段工作经历时间顺序填写,并注意逐条保存。目前 所在岗位,"结束时间"请点击【至今】选项即可。

|   | 基本信息                  | 工作经历 | 学历学位    | 行政职务      | 专业职务 | 职业培训 | 项目学习          | 职业证书 | 高校交流 | 教学情况 | 科研情况 | 奖励情况 |     |
|---|-----------------------|------|---------|-----------|------|------|---------------|------|------|------|------|------|-----|
| 0 |                       |      |         |           |      |      |               |      |      |      |      |      |     |
| • | <b>L 1F空の</b> J<br>工作 | 单位   | 职       | 务         | 起如   | 时间   |               | 结束时间 | ]    |      | 历年带: | 脏人数  |     |
|   |                       |      |         |           |      |      | 没有记录 <b>!</b> |      |      |      |      |      |     |
|   |                       |      |         |           |      |      |               |      |      |      |      |      | 由保存 |
|   |                       |      | 工作      | 単位 📃      |      |      |               |      |      |      |      |      |     |
|   |                       |      | I       | 职务        |      |      |               |      |      |      |      |      |     |
|   |                       |      | 起始明     | 时间 2014-0 | 7-16 |      |               |      |      |      |      |      |     |
|   |                       |      | 结束的     | 时间        |      | 至今   | •             |      |      |      |      |      |     |
|   |                       |      | · 历年常班/ | 人数        | •    |      |               |      |      |      |      |      |     |

## (三)学历学位

用户维护辅导员学历学位信息,如下图所示:

| <br>基本信息 | 工作经历 | 学历学位 | 行政职务  | 专业职务       | 职业培训      | 项目学习 | 职业证书 | 高校交流 | 教学情况 | 科研情况 | 奖励情况 |     |
|----------|------|------|-------|------------|-----------|------|------|------|------|------|------|-----|
|          |      |      |       |            |           |      |      |      |      |      |      |     |
|          |      |      |       |            |           |      |      |      |      |      |      | 电保存 |
|          |      |      | 学历类型  |            | •         |      |      |      |      |      |      |     |
|          |      |      | 毕业学校  |            |           |      |      |      |      |      |      |     |
|          |      |      | 学校类别  | •          | 985 🔲 211 |      |      |      |      |      |      |     |
|          |      |      | 专业    | •          | -         |      |      |      |      |      |      |     |
|          |      |      | 毕业时间  | 2014-03-30 | 1         | 12   |      |      |      |      |      |     |
|          |      |      | 学制    | •          |           |      |      |      |      |      |      |     |
|          |      |      | 学位    | •          |           |      |      |      |      |      |      |     |
|          |      | 学    | 位授予时间 | 2014-03-30 | 6         |      |      |      |      |      |      |     |
|          |      |      | 授予院校  |            |           |      |      |      |      |      |      |     |
|          |      |      | 学校类别  | -          | 985 🔲 211 |      |      |      |      |      |      |     |
|          |      |      |       |            |           |      |      |      |      |      |      |     |

需要注意的地方有:

 1.添加:如上图所示,依次填写学历类型、毕业院校、学校类别(985、211 高校可勾选)、专业、毕业时间、学制、学位、学位授予时间、授予学校、授予 学校类别,填写完毕,点击【保存】,此时会在上部列表显示该条记录,多条信 息可按此方式依次添加。

2. 修改: 点击列表中【编辑】图标 <sup>III</sup>, 该条记录信息会自动填充到下面明 细区域,此时【保存】按钮变为【修改】按钮。修改学历学位信息, 点击【修改】 按钮, 内容修改完毕。

3. 删除:勾选列表中要删除信息的复选框(可一次选择多条),然后点击【删
 除】按钮,可将该条记录删除,删除操作无法恢复,请谨慎操作。

 其他标签如"学历学位"、"行政职务"、"专业技术职务"等,操作与此方 式相同,不再赘述。

4

#### (四) 行政职务

行政职务填写,请按担任职务的时间顺序填写,并注意逐条保存。目前担任 的行政职务,"结束时间"请点击【至今】选项即可。如下图所示:

| 基本信息                                          | 工作经历               | 学历学位     | 行政职务            | 专业职务 | 职业培训      | 项目学习      | 职业证书 | 高校交流 | 教学情况   | 科研情况        | 奖励情况 |      |
|-----------------------------------------------|--------------------|----------|-----------------|------|-----------|-----------|------|------|--------|-------------|------|------|
| <ul><li>○ [行政职务演</li><li>&gt; 团委副书记</li></ul> | <b>度]</b><br>行政职务名 | S称       |                 | 级别   | 副科 2      | 014-02-03 | 起始时间 |      | 2014-1 | 结5<br>12-10 | 東时间  |      |
|                                               |                    |          |                 |      |           |           |      |      |        |             |      | ● 保存 |
|                                               |                    | 行政职务     | 名称              |      |           |           |      |      |        |             |      |      |
|                                               |                    |          | 级别 •            | •    |           |           |      |      |        |             |      |      |
|                                               |                    | 起始<br>结束 | 时间 2014-0<br>时间 | 7-16 | 💷<br>💼 至今 | •         |      |      |        |             |      |      |

#### (五)专业技术职务

专业技术职务填写,请按获得该专业技术职务的时间顺序填写,并注意逐条 保存。目前担任的专业技术职务,"结束时间"请点击【至今】选项即可。如下 图所示:

|   | 基本信息   | 工作经历   | 学历学位 | 行政职务      | 专业职务        | 职业培训   | 项目学习 | 职业证书 | 高校交流 | 教学情况   | 科研情况 | 奖励情况 |      |
|---|--------|--------|------|-----------|-------------|--------|------|------|------|--------|------|------|------|
|   | [专业技术职 | 务演变情况] |      |           |             |        |      |      |      |        |      |      |      |
| 2 |        | 专业技术   | 、职务  | 无         | ; 2012-03-1 | đ<br>O | 起始时间 |      | 2015 | -03-10 | 结束时间 | 9    |      |
|   |        |        |      |           | _           |        |      |      |      |        |      |      | ● 保存 |
|   |        |        | 专业技术 | 駅务        | •           |        |      |      |      |        |      |      |      |
|   |        |        | 起始   | 时间 2014-0 | 9-01        |        |      |      |      |        |      |      |      |
|   |        |        | 结束   | 时间        |             | 💼 至今   |      |      |      |        |      |      |      |

## (六) 职业培训

职业培训填写,请按参加培训项目的时间顺序填写,并注意逐条保存。

| 基本信息      | 工作经历 | 学历学位 | 行政职务      | 专业职务 | 职业培训 | 项目学习  | 职业证书 | 高校交流 | 教学情况 | 科研情况 | 奖励情况 |            |
|-----------|------|------|-----------|------|------|-------|------|------|------|------|------|------------|
| ◎ (距小母训母) | 01   |      |           |      |      |       |      |      |      |      |      |            |
| 培训名称      |      | 组织单位 |           | 培训地点 |      | 起始时间  | 结    | 束时间  | 培训   | I性质  | 培训   | 吸别         |
|           |      |      |           |      |      | 没有记录! |      |      |      |      |      |            |
|           |      |      |           |      |      |       |      |      |      |      |      | <b>由保存</b> |
|           |      | 培训名称 |           |      |      |       |      |      |      |      |      |            |
|           |      | 组织单位 |           |      |      |       |      |      |      |      |      |            |
|           |      | 培训地点 |           |      |      |       |      |      |      |      |      |            |
|           |      | 起始时间 | 2014-07-0 | 2    |      |       |      |      |      |      |      |            |
|           |      | 结束时间 | 2014-07-1 | 1    |      |       |      |      |      |      |      |            |
|           |      | 培训性质 | 入职培训      | •    |      |       |      |      |      |      |      |            |
|           |      | 培训级别 | 校级 ▼      | ]    |      |       |      |      |      |      |      |            |

(七)项目学习

项目学习填写,请按参加项目的时间顺序填写,主要包含**境内外各类专项学 习、研修、论坛**等,并注意逐条保存。如下图所示:

|   | 基本信息    | 工作经历 | 学历学位 | 行政职务       | 专业职务  | 职业培训 | 项目学习  | 职业证书 | 高校交流 | 教学情况 | 科研情况 | 奖励情况 |      |
|---|---------|------|------|------------|-------|------|-------|------|------|------|------|------|------|
|   |         |      |      |            |       |      |       |      |      |      |      |      |      |
| 6 | [境内外学习] | ]    |      |            |       |      |       |      |      |      |      |      |      |
|   | 项目名和    | 亦    | 组织   | 单位         | 学     | 幻地点  |       | 起始时间 |      | 结束时间 |      | 项目类: | 别    |
|   |         |      |      |            |       |      | 没有记录! |      |      |      |      |      |      |
|   |         |      |      |            |       |      |       |      |      |      |      |      | ● 保存 |
|   |         |      | 项目名称 | {          |       |      |       |      |      |      |      |      |      |
|   |         |      | 项目类别 | 海外短期指      | 音训  👻 |      |       |      |      |      |      |      |      |
|   |         |      | 组织单位 |            |       |      |       |      |      |      |      |      |      |
|   |         |      | 学习地点 | i          |       |      |       |      |      |      |      |      |      |
|   |         |      | 起始时间 | 2014-08-0  | 1     |      |       |      |      |      |      |      |      |
|   |         |      | 结束时间 | 2014-08-20 | 0     |      |       |      |      |      |      |      |      |

(八) 职业证书

职业证书填写,输入证书名称及获得时间,并注意逐条保存。如下图所示:

|   | 基本信息   | 工作经历               | 学历学位 | 行政职务       | 专业职务 | 职业培训 | 项目学习  | 职业证书 | 高校交流 | 教学情况 | 科研情况 | 奖励情况 |            |
|---|--------|--------------------|------|------------|------|------|-------|------|------|------|------|------|------------|
| 9 | [职业资格词 | [ <b>书]</b><br>证书名 | 马称   |            |      | 1    | 授予单位  |      |      |      | 获取时间 | 1    |            |
|   |        |                    |      |            |      |      | 没有记录! |      |      |      |      |      |            |
|   |        |                    |      |            |      |      |       |      |      |      |      |      | <b>由保存</b> |
|   |        |                    | 证书名称 | 3          | •    |      |       |      |      |      |      |      |            |
|   |        |                    | 授予单位 |            |      |      |       |      |      |      |      |      |            |
|   |        |                    | 获取时间 | 2014-11-20 | )    |      |       |      |      |      |      |      |            |

## (九) 高校交流

高校交流填写时,请按参加交流的时间顺序填写,并注意逐条保存。

| ☞ [遺內外高校交流]                                                                           |      |
|---------------------------------------------------------------------------------------|------|
| 交流单位         组织单位         起始时间         结束时间         交流参           没有记录!         没有记录! | 핀    |
|                                                                                       | ● 保存 |
| 交流单位                                                                                  |      |
| 组织单位                                                                                  |      |
| 起始时间 2014-10-08 📷                                                                     |      |
|                                                                                       |      |

## (十) 教学情况

教学情况填写,请按所给出的下拉选项填写各项内容,并注意逐条保存。

|   | 基本信息   | 工作经历 | 学历学位 | 行政职务      | 专业职务 | 职业培训 | 项目学习  | 职业证书 | 高校交流 | 教学情况 | 科研情况 | 奖励情况 |      |
|---|--------|------|------|-----------|------|------|-------|------|------|------|------|------|------|
| 6 | [教学情况] |      |      |           |      |      |       |      |      |      |      |      |      |
|   | 课程名称   |      | 课程性质 |           | 课时里  | 授調   | 果人数   | 起始   | 时间   | 结束   | 时间   | 课程纠  | 料理   |
|   |        |      |      |           |      |      | 没有记录! |      |      |      |      |      |      |
|   |        |      |      |           |      |      |       |      |      |      |      |      | ● 保存 |
|   |        |      | 课程名称 |           |      |      |       |      |      |      |      |      |      |
|   |        |      | 课程类型 |           | •    |      |       |      |      |      |      |      |      |
|   |        |      | 课程性质 | -         |      |      |       |      |      |      |      |      |      |
|   |        |      | 课时里  |           |      |      |       |      |      |      |      |      |      |
|   |        |      | 授课人数 | 0         |      |      |       |      |      |      |      |      |      |
|   |        |      | 起始时间 | 2014-09-0 | 1    |      |       |      |      |      |      |      |      |
|   |        |      | 结束时间 | 2015-01-2 | 5    |      |       |      |      |      |      |      |      |
|   |        |      |      |           |      |      |       |      |      |      |      |      |      |

## (十一) 科研情况

"科研情况"标签内包含了"课题研究"、"文字类成果"、"成果奖励"三项 子标签,请逐项据实填写。如下图所示:

基本信息 工作经历 学历学位 行政职务 专业职务 职业培训 项目学习 职业证书 高校交流 教学情况 料研储况 奖励情况

| <u>课题研究</u> | <u>文字类成果</u> | <u>成果奖励</u> |      |       |      |      |             |
|-------------|--------------|-------------|------|-------|------|------|-------------|
| ☞ [課题研究]    |              |             |      |       |      |      |             |
| 项目名称        | 项目编号         | 起始时间        | 结束时间 | 实到经费  | 本人位次 | 批准部门 | 项目类别        |
|             |              |             |      | 没有记录! |      |      |             |
|             |              |             |      |       |      |      | <b>唐</b> 保存 |
|             | 项目名称         |             |      |       |      |      |             |
|             | 项目类别         | •           |      |       |      |      |             |
|             | 项目编号         |             |      |       |      |      |             |
|             | 起始时间 2       | 014-12-08   |      |       |      |      |             |
|             | 结束时间         |             | 至今 🗹 |       |      |      |             |
|             | 实到经费 0       | 1.0         |      |       |      |      |             |
|             | 本人位次 0       | 1           |      |       |      |      |             |
|             | 批准部门         |             |      |       |      |      |             |

## (十二) 获奖情况

非科研类获奖,请在此选项卡填写,按获奖名称填写内容。

|   | 基本信息                       | 工作经历     | 学历学位   | 行政职务    | 专业职务 | 职业培训 | 项目学习  | 职业证书 | 高校交流 | 教学情况 | 科研情况 | 奖励情况 |      |
|---|----------------------------|----------|--------|---------|------|------|-------|------|------|------|------|------|------|
| ~ | and the sent fields are as |          |        |         |      |      |       |      |      |      |      |      |      |
|   | L奖励情况」                     |          |        |         |      |      |       |      |      |      |      |      |      |
|   |                            | 奖励名称     |        |         | 奖励级别 |      |       | 奖励   | 时间   |      | 括    | 受予单位 |      |
|   |                            |          |        |         |      |      | 没有记录! |      |      |      |      |      |      |
|   |                            |          |        |         |      |      |       |      |      |      |      |      | 由 保存 |
|   |                            | 봘        | 名励名称   |         | •    | •    |       |      |      |      |      |      |      |
|   |                            | <u>과</u> | 冬励级别   | •       |      |      |       |      |      |      |      |      |      |
|   |                            | <u>과</u> | 201    | 4-11-03 |      |      |       |      |      |      |      |      |      |
|   |                            | 把        | 受予单位 🦳 |         |      |      |       |      |      |      |      |      |      |

特别注意:辅导员信息提交之后,"基本信息"可以进行部分修改,但其他 如"学位学历"、"行政职务"等内容只能进行"添加"操作,而不能进行修改 和删除。修改的内容学校管理员应进行二次审核,管理员有权对不实信息进行 修改或删除操作。

## 三、高校管理员账户使用说明

高校管理员需使用学校代码及密码登录系统,点击【进入信息中心】即可 登录高校管理员信息管理系统。如下图所示:

| ぐ高校報                                                                                                    | 輔导员信息管理系          | <sup>th</sup> ∽ <sub>C</sub> QQ |                  | (A) 修改资料 |
|----------------------------------------------------------------------------------------------------|-------------------|---------------------------------|------------------|----------|
| ■辅导员管理系统                                                                                                    | ■人文社科项目申报 ■优秀论文评选 | ■ 职业能力大赛 🛛 ■ 辅导员年度人物            |                  |          |
| <ul> <li>▲ 富安縣写英管理</li> <li>▲ 学校信息管理</li> <li>▲ 学校信息管理</li> <li>▲ 御导页信息交信息</li> <li>▲ 御导页信息交信息</li> <li>▲ 御导页信息交信息</li> <li>▲ 御导页信息交信</li> <li>▲ 御导页信息交信</li> <li>▲ 御导页信息交行</li> <li>▲ 御导页信息交行</li> <li>▲ 御导页信息交行</li> <li>▲ 御导页信息交行</li> <li>▲ 御子愛信里音明</li> </ul> |                   | 変迎进入<br>高校辅导员<br>∧!             | ,信息管理<br>生导师知SHL | 系统       |

提醒:各位高校管理员老师,为保证信息安全,请您登录系统后,先点击 上图右上角【修改密码】,重置您的用户密码信息。点击该按钮,进入如下页面:

|                               | ŧ | 保存 |
|-------------------------------|---|----|
| 念的密码为系统初始密码,请修改后再使用系统:        |   |    |
| 输入旧密码                         |   |    |
| 输入新密码                         |   |    |
| 输入新密码                         |   |    |
| ◆注意:密码区分大小写,不能输入空格,请记好自己的新密码。 |   |    |

请输入原密码(初始默认"123456"),并重复输入两遍新密码,点击右上角 【保存】即可。

## (一) 学校信息维护

点击左侧目录树中【高校辅导员管理——学校信息管理】,进入"学校信息管理"界面。如下图所示:

| <b>ぐ</b> 高校朝                          | 蘭导员信     | 自思信                                                                        | 曾理系统               | 90    | ya.       | 5 | (1) 前面 | <b>(</b> 家) 修改金月 <b>(</b> 11) |
|---------------------------------------|----------|----------------------------------------------------------------------------|--------------------|-------|-----------|---|--------|-------------------------------|
| ■辅导员管理系统                              | 一人文社科项目申 | 报                                                                          | 优秀论文评选 里业能力        | ]大赛   | ■ 辅导员年度人物 | Ľ | 10     |                               |
| ▶ 高校辅导员管理 ● 学校信息管理                    | 隐藏左侧菜单   | ¥<br></th <th>這息</th> <th></th> <th></th> <th></th> <th></th> <th>■ 臆</th> | 這息                 |       |           |   |        | ■ 臆                           |
|                                       |          | 学校代码                                                                       | 10467              | 学校名称  | 山东大学      |   | 管理员    |                               |
| ····································· |          | 省份                                                                         | 山东省                | 联系人部门 |           |   | 联系人    |                               |
| ▶ 高校风采 □ □ 高校风采                       |          | 联系电话                                                                       |                    | 主管部门  | 教育部       |   | 学校类别   | 本科院校                          |
| ▶ 用户操作手册                              |          | 分类                                                                         | ☑ 直属高校 ☑ 985 ☑ 211 | 电子邮件  |           |   | 学校地址   |                               |
| 山市议名建以保作于面                            |          | 密码重置                                                                       | •••••              |       |           |   |        |                               |
|                                       |          | 学校简介                                                                       |                    |       |           |   |        | ×                             |

请按照界面内容完善学校信息,其中学校代码和学校名称无法修改。填写完 毕点击【保存】按钮,保存学校信息。

## (二) 批量导入辅导员信息

点击左侧目录树中【高校辅导员管理——批量导入辅导员信息】,进入"批 量导入辅导员信息"界面。如下图所示:

| ☞ 止传数据文件]                |                                  | ▶ 下载模板 |  |  |  |  |  |
|--------------------------|----------------------------------|--------|--|--|--|--|--|
| 上传数据文件:                  | 浏览 上传                            | A      |  |  |  |  |  |
| 说明:1.各院校管理员请点击该页面右上角「下载模 | 〕<br>〕,批 <b>里填写辅导员信息进行数据上传</b> ; |        |  |  |  |  |  |
| 2.请按照模板内容依次填写,模板格式切勿修改   | 2.请按照模板内容依次填写,模板格式切勿修改;          |        |  |  |  |  |  |
| 3.点击[选择文件]按钮,选择保存后的模板文件  | ,点击[上传]按钮,完成数据上传;                |        |  |  |  |  |  |
| 4.上传数据时间根据数据里不同略有不同,请而   | 心等待,数据上传期间,请勿进行其他操作。             |        |  |  |  |  |  |
|                          |                                  |        |  |  |  |  |  |

各高校管理员请点击该页面右上角【下载模板】,批量填写辅导员信息进行 数据上传。模板打开如下:

| 文件  | (E) 编辑(E) 视图(V)                                                                                                    | 插入(1) 格式(0) ]   | E具① 数据(D) 窗口(W) 帮助(H)    |                  |                  |                       |                 | 键入 | 需要帮助的问题         | -   |
|-----|----------------------------------------------------------------------------------------------------|-----------------|--------------------------|------------------|------------------|-----------------------|-----------------|----|-----------------|-----|
|     |                                                                                                    | 🤊 📖   🔏 🗈 🙉 - 🤞 | 🍠 🗉 - 🔍 - 1 🥵 Σ - 24 👬 🛍 | 🦽 100% 👻 😡 📕 🗄 宋 | 体 • 11           | • B <i>I</i> <u>U</u> | = = = 🖂 🛒 % , 🐭 |    | 🛛 🛛 - 🖄 - 🗛 - 💣 |     |
|     | E10 -                                                                                                    | fs.             |                          |                  |                  |                       |                 |    |                 | _   |
|     | and the second second sec |                 |                          |                  |                  |                       |                 |    |                 |     |
| ten | nplate.xis                                                                                                    | n               | 6                        | n n              | T.               |                       |                 |    | T T             |     |
|     | 加索                                                                                                    | D SEP AD        | 自公正                      | 工作单位             | 行政的部             | 手机是                   | 48.96           | п  | J               | •   |
|     | X1 40                                                                                                    | 44 W-J          | 194 D) (EL               | TT I Falc 17     | 13 80(4)(99      |                       | mi) #8          |    |                 |     |
|     |                                                                                                    |                 |                          |                  |                  |                       |                 |    |                 |     |
|     |                                                                                                    |                 |                          |                  |                  |                       |                 |    |                 |     |
| E   |                                                                                                    |                 |                          |                  |                  |                       |                 |    |                 |     |
| 7   |                                                                                                    |                 |                          |                  |                  |                       |                 |    |                 |     |
| 8   |                                                                                                    |                 |                          |                  |                  |                       |                 |    |                 |     |
| 9   |                                                                                                    |                 |                          |                  |                  |                       |                 |    |                 |     |
| 1   |                                                                                                    |                 |                          |                  |                  | 1                     |                 |    |                 |     |
| 1   |                                                                                                    |                 |                          |                  |                  | T                     |                 |    |                 | н   |
| 13  | 2                                                                                                    |                 |                          |                  |                  |                       |                 |    |                 |     |
| 1   | 3                                                                                                    |                 |                          |                  |                  |                       |                 |    |                 |     |
| 1.  | £                                                                                                    |                 |                          |                  |                  |                       |                 |    |                 |     |
| 1   | 5                                                                                                    |                 |                          |                  |                  |                       |                 |    |                 |     |
| 1   | 5                                                                                                    |                 |                          |                  |                  |                       |                 |    |                 |     |
| 1   | ,                                                                                                    |                 |                          |                  |                  |                       |                 |    |                 |     |
|     | 3                                                                                                    |                 |                          |                  |                  |                       |                 |    |                 |     |
| 1   |                                                                                                    |                 |                          |                  |                  |                       |                 |    |                 |     |
| 2   | ,                                                                                                    |                 |                          |                  |                  |                       |                 |    |                 |     |
| 14  | H Sheet1 She                                                                                                    | et2/Sheet3/     |                          |                  | ۲. ( )<br>۲. ( ) |                       |                 |    |                 | 1.1 |

请按照模板的内容依次填写学校辅导员信息,包括姓名、密码(**请设置初始** 密码为"123456")、身份证、工作单位、行政职务、手机号、邮箱等。

提示:此处姓名、密码、身份证为必填项,其他内容可不填,由辅导员登录 系统自行维护。由于辅导员需要通过身份证号登录系统,因此请确保身份证号码 正确。

辅导员信息输入完毕后,点击【选择文件】按钮,选择保存后的模板文件, 点击【上传】按钮,完成数据上传。上传数据时间根据数据量不同略有不同,请 耐心等待。数据上传期间,请勿进行其他操作。当看到如下界面,表示数据上传 完毕。

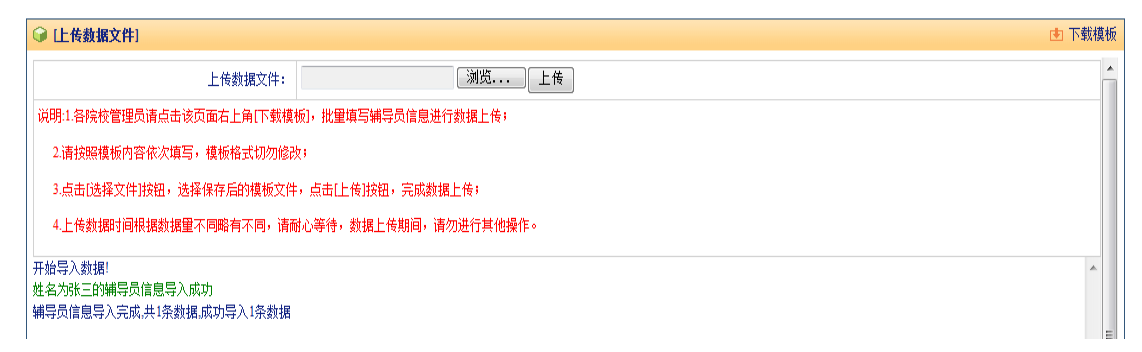

此时点击目录树中【高校辅导员管理——待审核辅导员信息】,可查看己导入的数据是否正确。

#### (三)待审核辅导员信息

点击左侧目录树中【高校辅导员管理——待审核辅导员信息】,进入"待审 核辅导员信息"界面。如下图所示:

| ☞ [辅导员基本信息]   |                         |       |      |      |            |        |    | 🔎 査询 | 🖻 审核通过 👌 | 増加 🛛 👌 删除 | № 导出Excel文件 |
|---------------|-------------------------|-------|------|------|------------|--------|----|------|----------|-----------|-------------|
| 姓名 📘          |                         |       | 身份证号 |      |            |        | 性別 |      |          |           |             |
| 是否提交          | •                       |       |      |      |            |        |    |      |          |           |             |
| □ 高校所在地       | 院校                      | 姓名    | 性别   | 政治面貌 | 出生年月       | 专业技术职务 |    | 最高学历 | 最后学位     | 辅导员类型     | 审核 编辑       |
| >             | 山东大学                    | 张王    | 男    | 中共党员 | 1989-03-10 |        | 无  | 大学本科 | 学士       | 本科        | 未提交 💷       |
| 页次: 1/1页 每页显示 | : 10条 总记录数              | [: 1条 |      |      |            |        |    |      | H        | 第1页 📕     | 转到: 1    G0 |
| 说明: 未审核、未提交辅导 | 明: 未审核、未提交辅导员信息,都可进行审核。 |       |      |      |            |        |    |      |          |           |             |

1. 查询:可以通过输入辅导员姓名、身份证号、性别、是否提交,点击【查询】查找需要的用户。

特别注意:【是否提交】选择"是",可以查询已经提交个人信息的辅导员名单,选择"否",表示辅导员还没有提交个人信息。建议学校管理员在审核的时候,先查询出已提交的用户,再进行审核。

2. 审核通过:勾选可以审核通过的辅导员信息复选框,点击【审核通过】按钮,可审核完成一条或多条辅导员信息。审核通过的辅导员信息可以通过点击目录树【高校辅导员管理—已审核辅导员信息】进行查询。

3. 增加:可以通过点击【增加】按钮,增加辅导员信息。

4. 删除: 勾选需要删除的辅导员信息复选框,点击【删除】按钮,可以删除 该条辅导员信息。

5. 导出 Excel 文件:点击【导出 excel 文件】,能够将列表信息导出。

6.编辑查看:如果想查看某个辅导员信息,可点击该辅导员记录最后的编辑按钮<sup>III</sup>,进入该辅导员信息。如下图所示:

| <b>ぐ</b> 高校報              |          |            |            |                                            |            |                 |     |           |         |      |      |     |  |  |
|---------------------------|----------|------------|------------|--------------------------------------------|------------|-----------------|-----|-----------|---------|------|------|-----|--|--|
| ■辅导员管理系统                  | 人文社科项目申报 | ■优秀论文评选    |            | 职业能力大赛                                     | - 辅        | <b>i导员年度人</b> 物 |     | ស្រ       | 自贝      | S    | 修改密码 |     |  |  |
|                           | 基本信息     | 工作经历 学历学   | 位 行政职      | 哈尔 电子子 医子子 医子子 医子子 医子子 医子子 医子子 医子子 医子子 医子子 | 职业培训       | 项目学习            | 职业证 | 书高校交流     | 教学情况    | 科研情况 | 奖励情况 |     |  |  |
| ▶ 高校辅导员管理 ▲ ① 辅导员信息       | ◎ 辅导员管理  | 信息         |            |                                            |            |                 |     |           |         |      | 修改   | t 🗌 |  |  |
| ▶ 用户操作手册<br>□ □ → 辅导员操作手册 | 姓名       | <b>公</b> 前 | 性别         | 用▼                                         | 出生年月       | 1983-12-05      |     | 民族        | 又族      |      |      | *   |  |  |
|                           | 政治面貌     | 中共党员 💌     | 身份证号码      | 1234567891231                              | 工作单位       | 福州大学            |     | 档案存放处     | •       | •    |      |     |  |  |
|                           | 行政职务     | 辅导员        | 专业技术职<br>务 | 初级 🔹                                       | 参加工作时<br>间 | 2009-05-08      |     | 1任辅导员时间 [ | •       |      | 100  |     |  |  |
|                           | 岗位性质     | 专职 ▼       | 所带学生类<br>型 | 专科  ▼                                      | 编制类型       | 事业编 ▼           |     | 新带学生人数 [  | •       |      | 20   |     |  |  |
|                           | 职务级别     | 无          | 最高学历       | 碩士研究生 💌                                    | 毕业院校       | 福州大学            |     | 专业        | I学 🔹 计算 | •    |      |     |  |  |
|                           | 最后学位     | 硕士         | 授予院校       | 福州大学                                       | 学位类别       | 工学硕士 💌          |     |           |         |      |      |     |  |  |
|                           | 博士后经历    | 否▼         | 月收入范围      | 4000-5000 💌                                | 婚姻状况       | •               |     | 办公电话      |         | 电子   | 邮箱   |     |  |  |
|                           | 手机号码     |            | 微信账号       |                                            | qq号码       |                 |     | 通讯地址      |         | 由    | 附扁   |     |  |  |

高校管理员可按照界面上部标签信息依次查看相关信息:【基本信息】--【工 作经历】--【学历学位】--【行政职务】--【专业职务】--【职业培训】--【境 外学习】--【职业证书】--【高校交流】--【教学情况】--【科研情况】--【奖 励情况】

管理员可以修改该辅导员的信息,也可点击上图所示【审核通过】按钮,审 核通过该辅导员信息。

特别提示:如果某辅导员的信息在审核通过后再次修改个人信息,标签【修改记录】会记录该辅导员修改的信息内容,并且在目录树中"辅导员信息变更"中显示该辅导员信息,该辅导员的状态依然为审核通过。

#### (四) 已审核辅导员信息

点击左侧目录树中【高校辅导员管理——已审核辅导员信息】,进入"已审 核辅导员信息"界面。如下图所示:

| ☞ [辅导员基本信息]                                 |            |          |         |              |                    |        |   |              | ₽ 查询       | 👌 増加       | 👌 删除 | № 导出1      | xcel文件 |
|---------------------------------------------|------------|----------|---------|--------------|--------------------|--------|---|--------------|------------|------------|------|------------|--------|
| 姓名                                          |            |          |         | 身份证号         |                    |        |   | 性别           |            |            |      |            |        |
| <ul> <li>□ 高校所在地</li> <li>□ &gt;</li> </ul> | 院校<br>山东大学 | 姓名<br>张三 | 性别<br>男 | 政治面貌<br>中共党员 | 出生年月<br>1989-03-10 | 专业技术职务 | 无 | 最高学历<br>大学本科 | 最后学位<br>学士 | 辅导员类型<br>本 | 科    | 审核<br>审核通过 | 编辑     |
| 页次: 1/1页 每页显示                               | : 10条 总记录数 | 如: 1条    |         |              |                    |        |   |              |            | 📕 第1页      | H    | 转到: 1      | Go     |

该模块记录所有已经审核通过的辅导员信息,具体操作同待审核辅导员信息。

### (五) 辅导员信息变更

如果辅导员信息提交并审核通过后,再次修改了个人信息,在辅导员信息变 更列表中,将会显现该辅导员的信息。如下图所示:

| ■辅导员管理系统                               | ■人文社科项目申报 ■优秀论文评选 ■职业能力大赛 ■辅导员年度人物                                                                                                    |                              |  |  |  |  |  |  |  |
|----------------------------------------|----------------------------------------------------------------------------------------------------|------------------------------|--|--|--|--|--|--|--|
| 2                                      | ■ 隐藏左侧菜单                                                                                                    | ■ 隐藏顶部菜单                     |  |  |  |  |  |  |  |
| > 高校辅导员管理                              | ☞ (輔导员基本信息)                                                                                                    | 🔑 查询 📧 审核通过 🖧 删除 🔉 导出Excet文件 |  |  |  |  |  |  |  |
| - ···································· | 姓名                                                                                                    | 性別・                          |  |  |  |  |  |  |  |
|                                        | 院校         姓名         性别         身份证号码         工作单位         专业技术职务           没有记录!                                                                                                    < | 行政职务 级别 变更审核 编辑              |  |  |  |  |  |  |  |
| - 山 辅导员信息统计                            | 页次: 00页 每页显示: 10条 总记录数: 0条                                                                                                    | ₩ 第0页 ₩ 转到:0 Go              |  |  |  |  |  |  |  |
| ▶ 高校风采<br>□ □ 高校风采                     |                                                                                                    |                              |  |  |  |  |  |  |  |
| ▶ 用户操作手册 ↓ □ 高校管理员操作手册                 |                                                                                                    |                              |  |  |  |  |  |  |  |
|                                        |                                                                                                    |                              |  |  |  |  |  |  |  |

请按照以下步骤审核该辅导员信息:

1. 点击该辅导员列表最后的编辑按钮 🎟 ,进入辅导员信息页面。

2. 点击"修改记录"标签,查看该辅导员修改的信息内容。如下图所示:

| 基本信息 | 学位学历    | 行政职务       | 专业职务     | 职业培训                     | 境外学习         | 专业提升 | 高校交流 | 工作经历 | 教学情况 | 科研情况 | 奖励情况    | 修改记录 | 返回 |
|------|---------|------------|----------|--------------------------|--------------|------|------|------|------|------|---------|------|----|
|      |         |            |          |                          |              |      |      |      |      |      |         |      |    |
| 9    | [内容修改记录 | <u></u> {] |          |                          |              |      |      |      |      |      |         |      |    |
|      | 辅导员姓名   | 3          |          |                          |              | 修改内容 |      |      |      |      | 修改时间    | 1    |    |
| >    | 田清华     |            | 田清华于2014 | -05-22修改了 <mark>幕</mark> | 幕校交流内容       |      |      |      |      | 201- | 4-05-22 |      |    |
| ≥    | 田清华     |            | 田清华于2014 | -05-22修改了#               | 世提升内容        |      |      |      |      | 201- | 4-05-22 |      |    |
| >    | 田清华     |            | 田清华于2014 | -05-22修改了 <mark>增</mark> | <b>孙学习内容</b> |      |      |      |      | 201- | 4-05-22 |      |    |
| >    | 田清华     |            | 田清华于2014 | -05-21修改了 <mark>基</mark> | 基本信息内容       |      |      |      |      | 201  | 4-05-21 |      |    |
| >    | 田清华     |            | 田清华于2014 | -05-15修改了 <mark>基</mark> | 基本信息内容       |      |      |      |      | 201  | 4-05-15 |      |    |
| ≫    | 田清华     |            | 田清华于2014 | -05-15修改了 <mark>基</mark> | 基本信息内容       |      |      |      |      | 201  | 4-05-15 |      |    |
| >    | 田清华     |            | 田清华于2014 | -05-15修改了                | 基本信息内容       |      |      |      |      | 201  | 4-05-15 |      |    |
| >    | 田清华     |            | 田清华于2014 | -05-15修改了                | 本信息内容        |      |      |      |      | 201  | 4-05-15 |      |    |
| >    | 田清华     |            | 田清华于2014 | -05-15修改了                | 本信息内容        |      |      |      |      | 201  | 4-05-15 |      |    |
| >    | 田清华     |            | 田清华于2014 | -05-15修改了                | 本信息内容        |      |      |      |      | 201  | 4-05-15 |      |    |
| >    | 田清华     |            | 田清华于2014 | -05-15修改了                | 本信息内容        |      |      |      |      | 201  | 4-05-15 |      |    |
| >    | 田清华     |            | 田清华于2014 | -05-15修改了                | 本信息内容        |      |      |      |      | 201  | 4-05-15 |      |    |

3. 按照"修改内容"提示,选择修改内容的标签。

4. 对修改的内容进行检查,对于不实或错误信息可进行修改或删除。

5. 返回到辅导员列表,勾选该名辅导员前复选框,点击"审核通过",完成 审核,审核通过后,该列表将不再显示该条记录。

## (六) 辅导员信息查询

点击左侧目录树中【高校辅导员管理——辅导员信息查询】,进入"辅导员 信息查询"界面。如下图所示:

| ■辅导员管理系统                                                                 |   | 文社科项目申报     | ■ 优秀论文评选 | ■ 职业能力大赛 | = 4i   | 睛导员年度人物 | w) -           | <u>م</u> | BRAN       |             |
|--------------------------------------------------------------------------|---|-------------|----------|----------|--------|---------|----------------|----------|------------|-------------|
| 2                                                                        |   | ▲ 隐藏左侧菜单    |          |          |        |         |                |          |            | ▶ 隐藏顶部菜单    |
| > 高校辅导员管理                                                                |   | ☞ [辅导员基本信息查 | END)     |          |        |         | ア 査)           | 同 🖓 増加   | 0 🕹 刪除     | 飞 导出Excel文件 |
| - 品学校信息管理<br>- 品批量导入辅导员信息<br>- 品 行审核辅导员信息<br>- 品 已审核辅导员信息<br>- 品 辅导员信息变更 |   |             |          |          |        | 基本信息    |                |          |            |             |
|                                                                          | L | 院校名称        | 山东大学     |          | 高校所在地  |         | •              | 姓名       |            |             |
|                                                                          | L | 性别          | •        |          | 年齡     | •       | ◎ 大于 ◎ 小于 ◎ 默认 | 民族       | •          |             |
| - 44 辅导员信息互调                                                             | L | 政治面貌        | •        |          | 专业技术职务 | ¥       |                | 职务级别     | - OUL      | . ◎ 以下 ● 默认 |
| > 高枝风采                                                                   |   | 月收入范围       | • ©大于    | ◎ 小于  默认 | 学校类别   | •       |                | 分类       | 直属高校 🔲 985 | 211         |
| - 🛄 高校风采                                                                 |   |             | •        |          |        |         |                |          |            |             |
| > 用户操作手册                                                                 |   | 辅导员类型       |          |          |        |         |                |          |            |             |
| 🦾 🛄 高校管理员操作手册                                                            |   |             | •        |          |        |         |                |          |            |             |
|                                                                          |   |             |          |          |        | 职业培训    |                |          |            |             |
|                                                                          |   | 培训名称        |          |          | 培训级别   | •       |                | 年份       |            |             |

管理员可通过组合查询条件,点击"查询"按钮搜索想要检索的结果。 增加、删除、导出 Excel 文件功能同"已审核辅导员信息"功能。

## (七) 辅导员信息统计

点击左侧目录树中【高校辅导员管理——辅导员信息统计】,进入"辅导员 信息统计"界面。如下图所示:

| <b>◇</b> 高校                                                       | 補导员信息管理系统 ジェクス ふま                  | <b>()</b> #34#20 <b>()</b> #34 |
|-------------------------------------------------------------------|------------------------------------|--------------------------------|
| ■辅导员管理系统                                                          | ■人文社科项目申报 ■优秀论文评选 ■职业能力大赛 ■辅导员年度人物 |                                |
|                                                                   | □ 除痛左側菜单                           | ■ 隐藏顶部菜单                       |
| > 高校編导员管理                                                         | ☞ 謝导员信息统计]                         | ₽ 统计 ► 导出Excel文件               |
| · · · · · · · · · · · · · · · · · · ·                             | 基本信息                               |                                |
| ·····································                             | 院校名称 山东大学 高校所在地                    | 姓名                             |
| ·····································                             | 性别                                 | 民族                             |
| ···· 40 辅导员信息查询<br>···· 40 辅导员信息统计                                | 政治面鏡 マ 若业技术服务 マ                    | 职务级别                           |
| ▶ 高枝风采                                                            | 月收入范围 💿 大于 💿 小于 💿 默认 学校类别 💌        | 分类 直属高校 🖾 985 🖾 211 🖾          |
| <ul> <li>□ 高校风采</li> <li>▶ 用户操作手册</li> <li>□ 高校管理员操作手册</li> </ul> | 編号页类型 ▼<br>▼                       |                                |

管理员可通过组合统计条件,点击"统计"按钮统计想要汇总的结果。

## 附件一:教育部直属高校编码

| 学校         | 编码    | 学校         | 编码    |
|------------|-------|------------|-------|
| 北京大学       | 10001 | 上海财经大学     | 10276 |
| 中国人民大学     | 10002 | 南京大学       | 10302 |
| 清华大学       | 10003 | 东南大学       | 10303 |
| 北京交通大学     | 10004 | 中国矿业大学     | 10304 |
| 北京科技大学     | 10005 | 河海大学       | 10305 |
| 北京化工大学     | 10006 | 南京农业大学     | 10306 |
| 北京邮电大学     | 10007 | 中国药科大学     | 10307 |
| 中国农业大学     | 10008 | 江南大学       | 10308 |
| 北京林业大学     | 10009 | 浙江大学       | 10350 |
| 北京中医药大学    | 10010 | 合肥工业大学     | 10384 |
| 北京师范大学     | 10011 | 厦门大学       | 10417 |
| 北京外国语大学    | 10012 | 山东大学       | 10467 |
| 北京语言大学     | 10013 | 中国海洋大学     | 10468 |
| 中央财经大学     | 10014 | 中国石油大学(华东) | 10469 |
| 对外经济贸易大学   | 10015 | 武汉大学       | 10561 |
| 中国政法大学     | 10016 | 华中科技大学     | 10562 |
| 华北电力大学     | 10017 | 中国地质大学(武汉) | 10563 |
| 中国石油大学(北京) | 10018 | 武汉理工大学     | 10564 |
| 中国地质大学(北京) | 10019 | 华中农业大学     | 10565 |
| 中国矿业大学(北京) | 10020 | 华中师范大学     | 10566 |
| 中国传媒大学     | 10037 | 中南财经政法大学   | 10567 |
| 中央音乐学院     | 10039 | 湖南大学       | 10602 |
| 中央美术学院     | 10040 | 中南大学       | 10603 |
| 中央戏剧学院     | 10041 | 中山大学       | 10634 |
| 南开大学       | 10061 | 华南理工大学     | 10635 |
| 天津大学       | 10062 | 重庆大学       | 10704 |
| 华东理工大学     | 10272 | 西南大学       | 10705 |
| 大连理工大学     | 10154 | 四川大学       | 10722 |
| 东北大学       | 10155 | 西南交通大学     | 10723 |
| 吉林大学       | 10204 | 电子科技大学     | 10724 |
| 东北师范大学     | 10205 | 西南财经大学     | 10725 |
| 东北林业大学     | 10234 | 西安交通大学     | 10801 |
| 复旦大学       | 10269 | 西安电子科技大学   | 10802 |
| 同济大学       | 10270 | 长安大学       | 10803 |
| 上海交通大学     | 10271 | 西北农林科技大学   | 10804 |
| 东华大学       | 10273 | 陕西师范大学     | 10805 |
| 华东师范大学     | 10274 | 兰州大学       | 10843 |
| 上海外国语大学    | 10275 |            | •     |

- 地 址: 山东省济南市山大南路27号
- 电话: 0531-88362836
- 邮 编: 250100
- 邮 箱: fudaoyuan@sdu.edu.cn
- 网 址: http://www.gxfdy.edu.cn